# 浙江省乡村振兴创意大赛报名和上传作品指南

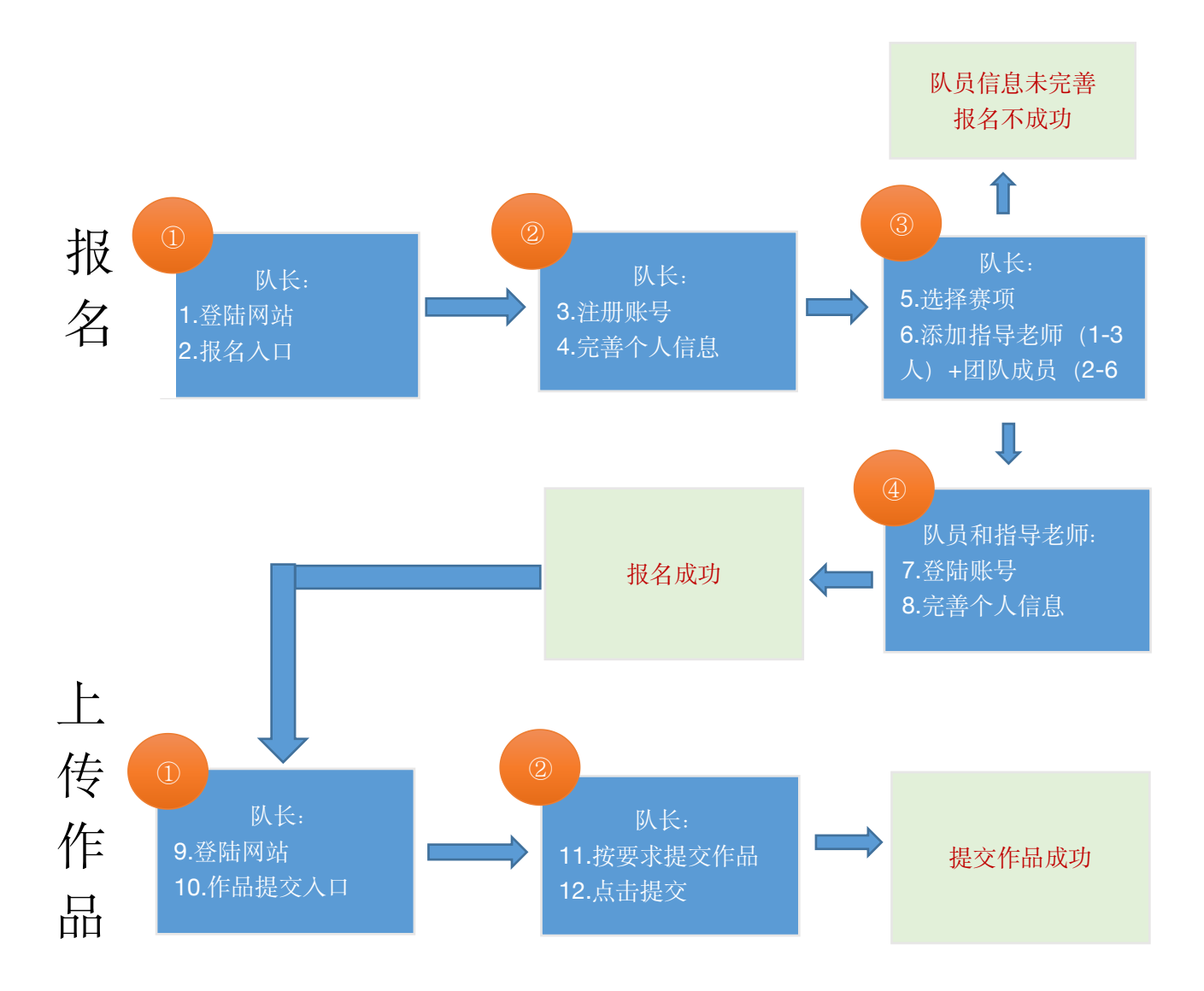

## 温馨提示:请使用谷歌浏览器报名

#### 步骤一: 注册登陆

1、登陆竞赛官网网址: http://xczx.moocollege.com/, 点击报名参赛进入, 如图 1

第五届浙江省大学生乡村振兴创意大赛

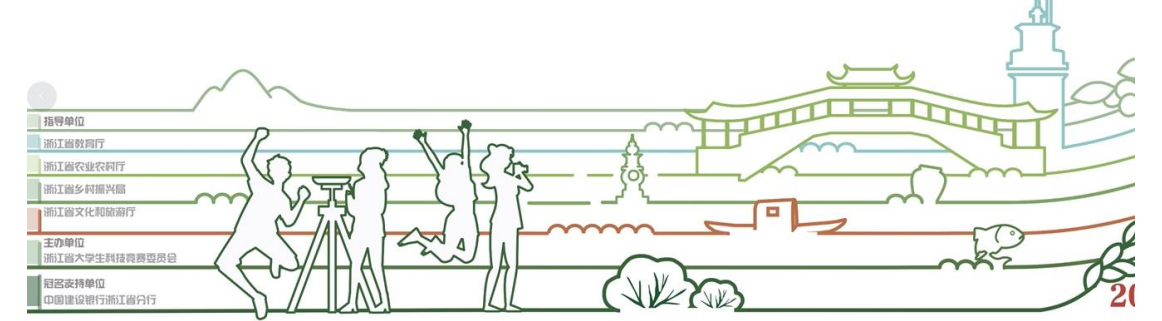

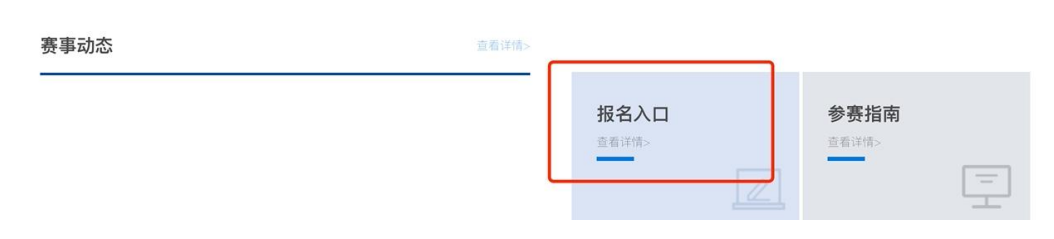

图 1

2、新用户先注册账号,选择个人注册,填写相关信息,完成注册。如图2和图3 已有账号的,直接选择账户登陆或者短信登陆,如图4 若登陆密码忘记,可使用短信验证码登陆

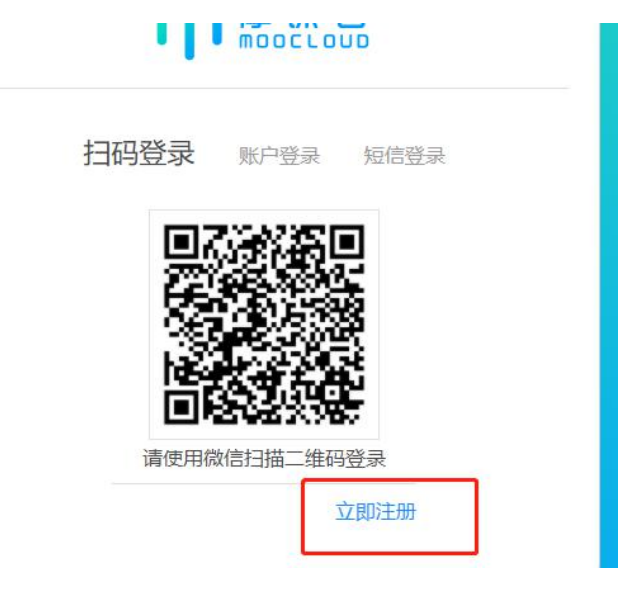

图 2

| 个人注册 机构注册         |
|-------------------|
| 请输入手机号 / 邮箱       |
| 调输入器码             |
| 清输入图形验证码 7.200 j  |
| 收到的验证码获取验证码       |
| 请输入真实姓名           |
| 3 我已认真阅读并接受《免费声明》 |
| 提交                |
|                   |
| 扫码登录 账户登录 短信登录    |
| 请输入手机号或邮箱         |
| 请输入手机号或邮箱         |
|                   |
| 受录                |
| 立即注册 找回密码         |
|                   |

图 4

3、队长完善个人信息

账号登陆之后,队长先完善个人信息,如图 5,带\*的选项必填,完成之后进行下一步。

|          | 180×190像氯以上                                       |
|----------|---------------------------------------------------|
| * 真实姓名   | 小白                                                |
| * 作生别    | ○ 男 ○ 女                                           |
| * 出生年月   | 曾 请选择出生年月                                         |
| * 年龄     | 诸编入年龄                                             |
| * 国籍     | 谢编入国籍                                             |
| * 选择身份   | <ul> <li>● 学生 ○ 老师 ○ 其他 (社会人士、中职、K12等)</li> </ul> |
| 个性签名     | 这位周学程册,什么都没留下的课<br><b>星号选项为必填项,完成之后点击下一步</b>      |
| 身份证(护照)号 | 请输入身份证号护照号                                        |
| * 学校     | 浙江工商大学                                            |
| *院系      | 请编入院系                                             |
| *专业      |                                                   |
| * 学历     | 请选择学历                                             |
| *学号      | 诸编入学号                                             |
| *入学年份    | 商选提入学年份                                           |
| 职务       | 诸编入职务                                             |
|          |                                                   |
|          | 返回首页 上一步 下一步 安全退出                                 |
|          | 图 5                                               |

#### 步骤二:报名

<mark>注: 报名操作只由(领队即团队队长)操作完成;团队成员和指导老师无需报名和注册,只需要登</mark> <mark>陆系统完善</mark>个人信息即可

1、队长需要填写的信息如图 6

(1) 赛项: 报名参赛的类别

(2) 队伍名:团队名字, 自定义

(3) 队长:团队的领队(登陆报名的人系统自动默认为队长,可调整)

(4) 指导老师:团队的指导老师,输入指导老师信息,手机号和姓名要对应,请按照真实 填写

(5) 团队成员: 团队中其它成员, 输入团队成员信息, 手机号和姓名要对应, 请按照真实 填写

填写完毕之后点击提交

|    | ·寶项<br>1 招标村-乡村产 | "业创意类          |          |
|----|------------------|----------------|----------|
|    | N.K. O           | ∗ 手机号/邮箱       |          |
|    |                  |                |          |
|    | 指导老师:<br>3 陈临入   | 手机号/邮箱:<br>语唱入 | <b>a</b> |
|    | ٥                | 源加指导老师 添加指导老   | 59/10    |
|    | 图队成员:            | 手机号/邮箱:        |          |
|    | ▲ 諸範入            | 清箱入            | 8        |
|    | 0                | 添加团队成员 添加团队的   | 成员       |
|    | <b>家長人具将参</b> 用: | 8王帝,虽称为于机气运六位  |          |
|    |                  |                |          |
|    | 返回首页 上一步         | 从因音查 卷一不       | 安全還出     |
|    |                  | 图 6            |          |
| 意: |                  |                |          |

1、团队赛: 需要填写图 6 中的队长+指导老师 (1-3 名) +团队成员 (2-6 名) 信息

2、填写好的所有参赛成员信息后,手机号已自动注册,指导老师/团队成员无需再去注册账 号。指导老师/团队成员初步登陆密码统一为手机号后六位。

2、队长填写完报名信息后,进入下载"认证表"页面,如图 7所示,可查看到团队报名状态, 此时需要所有队员和指导老师完善个人信息,队员/指导老师完善个人信息操作见下面第三点

|                      | -   | 选择赛项 |
|----------------------|-----|------|
| 报名未完成-队员信息未完善        |     |      |
| 20220124987384780001 |     |      |
| A 浙江建设职业技术学院         | 2/5 |      |

3、队员/指导老师完善个人信息

(1) 未完善个人信息的指导老师/团队成员登陆打开官网 https://cc.moocollege.com/#/, 点击登陆, 账号: 手机号, 密码: 初始密码手机号后 6 位(注意: 这里使用报名时填写的手机号作为账号登陆即可, 无需再自己重新注册账号, 初始密码手机号码后 6 位)

(2) 登陆之后,进入个人中心-个人设置-个人信息-修改,填写带\*号的选项完善个人信息 即可,填写完成之后点击保存退出即可,邮箱绑定不是必选项,可以不用绑定,如图8和 图9,图10

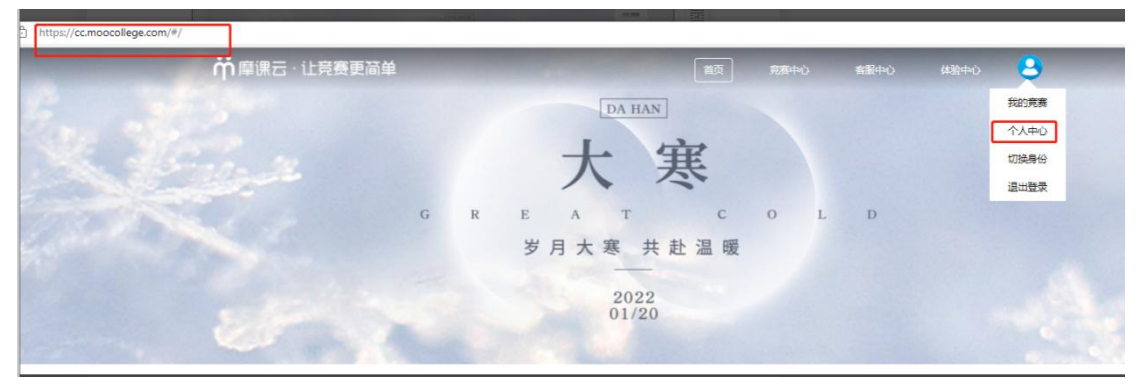

图 8

| ● 我的竞赛 | 个人信息   | 100 | 修改~  |
|--------|--------|-----|------|
| ◆ 我的团队 | 手机号    |     | 修改 ~ |
| ■ 我的学习 | 邮箱     |     | 修改、  |
| ₩ 芸巻姿所 | 密码修改   |     | 修改、  |
|        | 绑定社交账号 | 未绑定 | 绑定 丶 |
| ▲      | 绑定银行账号 | 未绑定 | 修改 ~ |

图 9

|         | △↓//////////////////////////////////// | 法主关系人位自                                | (修)() ()    |
|---------|----------------------------------------|----------------------------------------|-------------|
| ▲ 我的回队  |                                        | 順元書 1 八百年                              | TPRK O      |
| 11 彩約業习 |                                        |                                        |             |
| W ANDE  |                                        |                                        |             |
|         |                                        | 180×180條素以上                            |             |
|         | = 吉奕姓名                                 |                                        |             |
| U TARE  |                                        |                                        |             |
|         | * 性别                                   | ○ 男 ○ 女                                |             |
|         | * 出生年月                                 | 2001-06-06                             |             |
|         | * 年龄                                   | 20                                     |             |
|         |                                        |                                        |             |
|         | * 国報                                   | 中国                                     |             |
|         | * 选择身份                                 | <ul> <li>学生 〇 老师 〇 其他 (社会人)</li> </ul> | E. 中职、K12等) |
|         | 个性签名                                   | 真写带*号的选项,必填                            |             |
|         | 自份证例的是                                 | HARD & BARGAT PERSONNAL & BARG         |             |
|         | Jan Balan my J                         | agent Contra Station 2                 |             |
|         | * 学校                                   | 浙江建设职业技术学院                             |             |
|         | *院系                                    | 工商管理学院                                 |             |
|         | * 专业                                   | 地籍测绘与土地管理                              | <b>U</b>    |
|         | annen al                               |                                        |             |
|         | * 学历                                   | 本科(在读本科生学历境本科)                         | ×.          |
|         | * 孝号                                   | 0124                                   |             |
|         | * 入学年份                                 | 2020年                                  | ~           |
|         |                                        |                                        |             |
|         | 副务                                     | 環境入影響                                  |             |

图 10

(3) 所有团队成员和指导老师完善信息后,队长报名页面会显示"报名成功",如图 11

| 报名成功                 |     |  |
|----------------------|-----|--|
| 20220124987384780001 |     |  |
| ④浙江建设职业技术学院          | 1/5 |  |

图 11

### 步骤三:提交作品

1、团队状态显示为报名成功才可提交作品,在官网页面点击提交作品,如图 12,页面自动 跳到图 13,直接点击提交作品

|                                          | N.C.                                        | A                                                   |                                     |
|------------------------------------------|---------------------------------------------|-----------------------------------------------------|-------------------------------------|
|                                          |                                             |                                                     |                                     |
| 赛事动态                                     | <b>查</b> 看详情>                               |                                                     |                                     |
|                                          |                                             | 据名入口<br><sup>直相详情&gt;</sup>                         | 参 <b>赛指南</b><br><sup>直指详情&gt;</sup> |
|                                          |                                             | 上传作品<br>重看详情>                                       | <b>评审入口</b><br>重看详情>                |
|                                          | 图                                           | 12                                                  |                                     |
| 11日本 1日本 1日本 1日本 1日本 1日本 1日本 1日本 1日本 1日本 | 2022第五届浙江省大<br>为服务浙江省扎实创建新时代<br>兴创意大赛于近期启动。 | <b>大学生乡村振兴创意大赛</b><br><sup>代美丽乡村,确保高水平全面建成小康社</sup> | 会工作目标,第四届浙江省大学生乡村振                  |
|                                          | 立即报名 提交作品                                   | < 分享                                                | 队伍数 3 /人数 14                        |
| 0月01日<br>〇<br>克赛-报名                      | 竞赛-提交作<br>品                                 | 決赛答辩                                                | 12月30日<br>決赛-结果发<br>布               |

图 13

<sup>2、</sup>选择赛项,团队名称,提交,如图 14

| 赛项    | 招标村-乡村产业创意类 |   |
|-------|-------------|---|
| 人(团队) |             | 2 |

图 14

3、按照作品要求, 提交相应的附件, 以下是招标村-乡村产业创意类为例的提交作品详情页, 图 15

| ☆ 庫課云 · 让竞赛更简单                             |                                         | 首页          | 竞赛中心       | 客服中心      | 体验中心        | <b>()</b> |
|--------------------------------------------|-----------------------------------------|-------------|------------|-----------|-------------|-----------|
| 返回                                         |                                         |             |            |           | 世交          |           |
| <b>作品提交须知:</b><br>本页选题从爱进多时转<br>书,如有产品样本一步 | 抱衣业、多村文化产业、多村旅游产业、多村社会最<br>报送。          | 务等产业蓬勃发展的角度 | [开展创意设计。作品 | 力创意策划书或商业 | 骤6啊;        |           |
| * 作品名称:<br>英文名称:                           | 步骤1:填写作品名称                              |             |            | 全<br>点    | 部填完<br>〔击提交 |           |
| * <b>英题:</b> (#33)                         | 步骤2:选择赛题                                |             |            |           |             |           |
| *作品介紹: (1000字b)<br>请输入内容                   | 肉 步骤3:作品介绍                              |             |            |           |             |           |
| * <u>赛题</u> 所赢村<br><sub>请记:#</sub>         | 步骤4:选择                                  | 赛题所属村       | t          |           |             |           |
| 上優期傳:<br>*【必选】申报书<br>将文件                   | <b> 安</b> 骤 5<br>振調はた。成点自上作<br>修正: Word | : 按照要求      | 求去上传作      | 乍品        |             |           |
| L                                          |                                         |             |            |           |             |           |

图 15

注意: 1.每个赛项类别提交的作品要求和附件要求以及格式都不一致,请按照赛项对应的作品要

求进行提交

2. 作品名称:不要出现特殊符号

3. 需要提交视频的赛道注意下,上传完视频点击提交后一定要检查作品都能在线播放浏览,

视频格式是 mp4 格式。点击作品展示,点击上传的作品,查看视频是否能正常播放。若无 法播放,请用转码器转成编码为 H264 的视频重新上传

4、查看作品上传情况,是否提交成功,作品展示页面点开查看,如图 16

| AL A                                                                                                    | 创意                                                                         | 招标村-乡村产业创意:<br>为服务浙江省扎实创建新时代美兴创意大赛于近期启动。 | <b>英回主党署</b><br>最丽乡村。确保高水平全面建成小康社会 | 会工作目标,第四届浙江省大学生乡村提 |
|----------------------------------------------------------------------------------------------------|----------------------------------------------------------------------------|------------------------------------------|------------------------------------|--------------------|
| -                                                                                                    | AN C                                                                       | 已报名 补交材料 推                               | 交作品 < 分享                           | 队伍数 1 / 人影         |
|                                                                                                    | 5月31日                                                                      | 5月31日                                    | 9月16日                              | 10月20日             |
|                                                                                                    | 赛程-报名                                                                      | 赛程-提交作<br>品                              | 赛程-评审作<br>品                        | 赛程-结果发<br>布        |
| 竞赛信息                                                                                                    | 息参赛指南赛环                                                                    | 页 选手 团队 动态                               | 排行榜 作品展示                           |                    |
|                                                                                                    |                                                                            |                                          |                                    |                    |
| Ĩ                                                                                                    | 作品展示                                                                       | Q 队长名、作品名 全部                             | ✓ 全部 ✓                             | 全部 评分 热度 最新        |
| A.                                                                                                    | 作品展示                                                                       | Q 私长名、作品名 全部                             | ◇ 全部 ◇                             | 全部 评分 热度 最新        |
| THE REAL PROPERTY IN THE REAL PROPERTY INTO THE REAL PROPERTY INTO THE REAL PROPERTY INTO THE REAL PR | 作品展示                                                                       | O 私长名、作品名 全部                             | ◇ 全部 ◇                             | 全部 评分 热度 最新        |
| The second                                                                                                    | 作品展示                                                                       | O 队长名、作品名 全部                             | ◇ 全部 ◇                             | 全部 评分 热度 最新        |
| Đ                                                                                                    | 作品展示<br>(1)<br>(1)<br>(1)<br>(1)<br>(1)<br>(1)<br>(1)<br>(1)<br>(1)<br>(1) | O 队长名、作品名 全部                             | ◇ 全部 ◇                             | 全部 评分 热度 最新        |

图 16

在提交作品时间范围内,可以在重新修改调整作品上传,具体操作如图 17

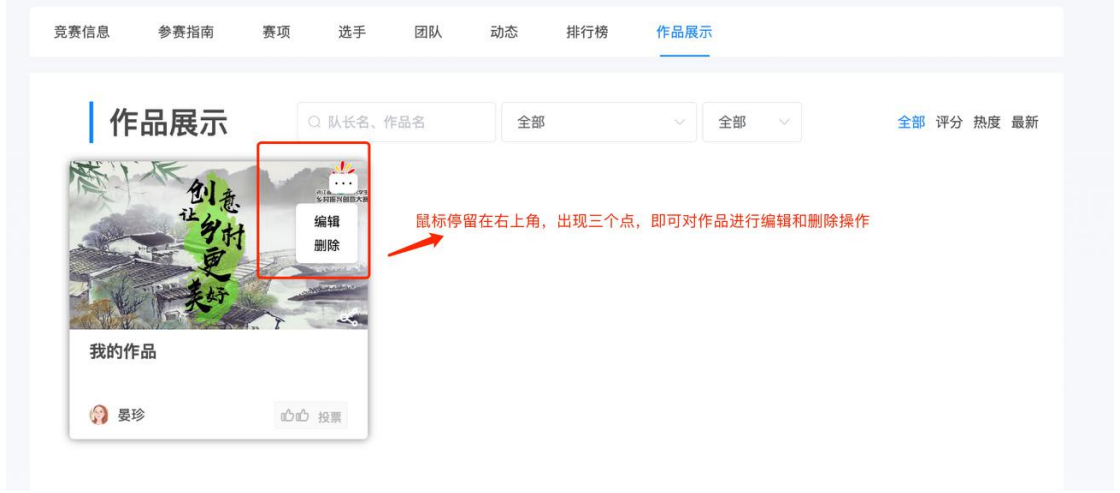

图 17